## Répondre à un marché public en ligne sur Mégalis

| A NOTER                                                                                                    |                                                       |  |
|----------------------------------------------------------------------------------------------------|-------------------------------------------------------|--|
| <ul> <li><i>Réponse électronique :</i></li> <li>Ne pas s'y prendre à la dernière minute, mais au moins <u>une heure avant</u></li> <li>Pas de signature électronique obligatoire</li> <li>Documents PDF recommandés sauf pour les tableaux (.xls ou .xlsx)</li> </ul> |                                                       |  |
| <ul> <li>Conditions informatiques :</li> <li>Test de la configuration de votre ordinateur en <u>cliquant ici</u></li> <li>Des difficultés peuvent être rencontrées avec le navigateur Safari</li> </ul>                                                               |                                                       |  |
| Liste des étapes d'un marché public :                                                                                                    |                                                       |  |
| 1. Rédaction du dossier de consultation (DCE)                                                                                                    | 4. Analyse des réponses (et négociations éventuelles) |  |
| 2. Publicité du marché public                                                                                                    | 5. Réponse aux entreprises                            |  |
| 3. Réponse des entreprises                                                                                                    | 6. Exécution du marché public                         |  |

- Remplissez sur votre ordinateur les pièces demandées dans le règlement de consultation (RC). Les pièces à remettre pour présenter un pli sont généralement inscrites à l'article 4.4 du règlement de consultation
- 2. Avant d'aller sur la consultation, vous devez vous authentifier en cliquant sur ce lien : <u>marches.megalis.bretagne.bzh</u> (si vous ne disposez pas encore de compte Mégalis, créez-en un, la procédure est très rapide : <u>Créer un compte Entreprise sur Mégalis</u>). Une fois authentifié, vous devez *obligatoirement* cliquer sur : <u>Salle des marchés</u>, dans le cadre d'authentification.
- Aller sur le <u>site de Pays d'Iroise communauté</u> pour retrouver la consultation souhaitée puis cliquez sur : cliquer ici. Vous allez être redirigé vers la plateforme des marchés publics Mégalis (en cas de procédure restreinte, Cf. tutoriel <u>Trouver une procédure restreinte</u>)
- 4. Cliquez sur le bouton : 
  2. Vous retrouvez alors la page où vous aviez téléchargé le dossier de consultation
- 5. Cliquez sur l'onglet 🚣 Dépôt, puis sur Sélectionner les lots (si le marché public a été alloti), renseigner les informations du groupement (si vous êtes en groupement) et, enfin, sur Répondre à la consultation
- 6. Importez les documents relatifs à votre candidature et à votre offre

| Dossier d'offre                                                         | Actions -                 |
|-------------------------------------------------------------------------|---------------------------|
| Déposer les fichiers ici pour ajouter une ou plusieurs pièces libres ou | Sélectionner les fichiers |

Cochez la case précisant que vous avez pris connaissance des conditions générales d'utilisations **Aucun document n'est soumis à une obligation de signature au moment du dépôt, ni de façon manuscrite, ni de façon électronique**. La signature est néanmoins possible et, dans ce cas, uniquement pour le contrat (pour une signature électronique, cf. fiche <u>Signer électroniquement un document</u>). Si aucun document n'a été signé, la collectivité reviendra vers le candidat attributaire afin de les faire signer.

- 7. Une fois que tous les documents ont été ajoutés, cliquez sur : Valider
- 8. Vous recevez ensuite un accusé de réception de dépôt par mail.

Pour toute question ou difficulté, n'hésitez pas à prendre contact avec le service commande publique (02 98 32 37 81 / <u>achat@ccpi.bzh</u>)

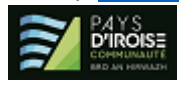